# PICAM-IMX219-FOV90 User Manual

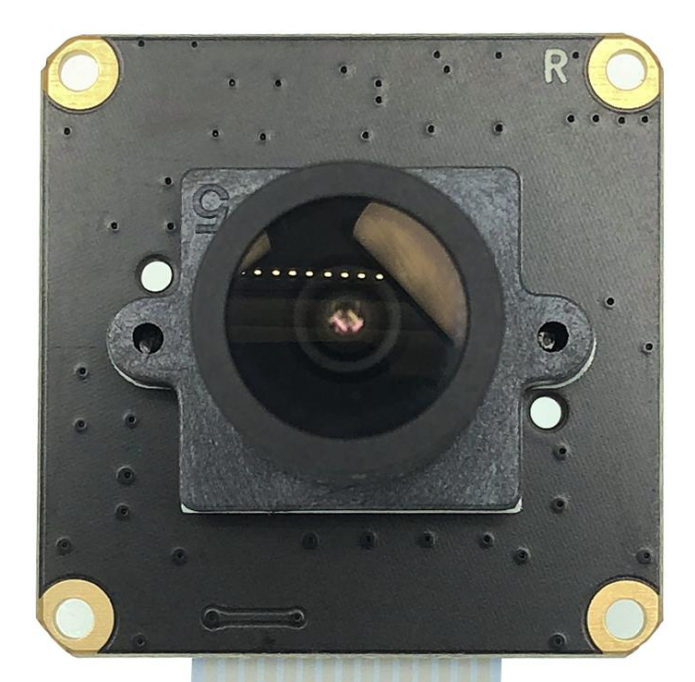

| <br>- | TTI |  |    |
|-------|-----|--|----|
|       | 111 |  | HE |
|       |     |  |    |

| Catalog                               |   |
|---------------------------------------|---|
| PICAM-IMX219-FOV90 User Manual        | 1 |
| 1. Features                           | 3 |
| 1.1 Sensor:                           | 3 |
| 1.2 Video:                            | 3 |
| 1.3 Size:                             | 3 |
| 1.4 LENS Features:                    | 3 |
| 2.For Raspberry PI OS(Legacy)         | 4 |
| 2.1Load image                         | 4 |
| 2.2Enable Camera4                     | 4 |
| 2.3Take Photos                        | 6 |
| 2.4Take H.264 Video                   | 6 |
| 2.5Reference                          | 7 |
| 3. For Raspberry PI OS(Bullseye)      | 7 |
| 3.1 Load Image                        | 7 |
| 3.2 Enable Camera                     | 8 |
| 3.3 Preview                           | 7 |
| 4. For Raspberry PI Computer Module10 | 0 |
| 4.1.1 Wiring use cam1 only10          | 0 |
| enable cam1 only10                    | 0 |
| 4.1.2use cam0 and cam1 dual camera    | 1 |
| enable dual cam1                      | 1 |
| 5.For Jetson Nano                     | 2 |
| 5.1,Connection                        | 2 |
| Check video status                    | 2 |
| 5.2 Download Config file              | 3 |
| Get and install setting files         | 3 |
| Get video0 working                    | 3 |
| Get video1 working                    | 3 |

# 1. General

PICAM-IMX219-FOV90 is a low-cost 8 megapixel Camera Module with M12 FOV90 Degree

Camera Lens, Sony IMX219 image sensor, Plug And Play, support:

- Pi4/ PI3B+/ PI3/ PI2/ PI B+/ PI A/ PI ZERO/ CM4/ CM3+/ CM3/ Jetson Nano
- M12/M16/CS LENS SEAT
- FOV90/FOV160/FOV75
- Support raspberry pi legacy os(Buster), raspistill, raspivid ,raspiyuv command line
- Support raspberry pi 32/64 bit os(bullseye), libcamera-hello commands.

# 1. Features

#### 1.1 Sensor:

Sensor type: IMX219PQ[ Color CMOS 8-megapixel. Sensor size: 3.674 x 2.760 mm (1/4" format). Pixel Count: 3280 x 2464 (active pixels) 3296 x 2512 (total pixels). Pixel Size: 1.12 x 1.12 um

### 1.2 Video:

-1080P30 cropped (680 pixels off left/right, 692 pixels off top/bottom), up to 30fps

- 3240x2464 Full 4:3, up to 15fps
- 3240x2464 Full 4:3, up to 15fps (identical to 2)
- 1640x1232 binned 4:3, up 40fps
- 1640x922 2x2 binned 16:9 (310 px crop T/B before binning), up to 40fps
- 720P bin+crop (360 px L/R, 512 px T/B before binning), 40..90fps (OC: 120fps)
- VGA bin+crop (1000 px L/R, 752 px T/B before binning), 40..90fps (OC: 120fps)

#### 1.3 Size:

Board size: 32 x 32 mm Mounting Holes: 4xD=2.20 mm

### 1.4 LENS Features:

FOCAL LENGTH: 2.8 LENS DIAMETER: 12mm Lens Seat Spacing: 22mm F/NO : 2.2 FIELD OF VIEW: 90° TV DISTORTION: < -17% Element: 4G+IR CRA: 10° Relative Illumination:

# 2.For Raspberry PI OS(Legacy)

### 2.1Load image

Prepare a capacity of more than 8GB TF card and a card reader. Load the image file on to the SD card, using the instructions provided on the Raspberry Pi website for Linux, Mac or PC: <a href="https://www.raspberrypi.org/documentation/installation/installing-images/README.md">https://www.raspberrypi.org/documentation/installation/installing-images/README.md</a>

#### Raspbian Image download:

https://www.raspberrypi.com/software/operating-systems/

#### **Operating system images**

Many operating systems are available for Raspberry Pi, including Raspberry Pi OS, our official supported operating system, and operating systems from other organisations.

<u>Raspberry Pi Imager</u> is the quick and easy way to install an operating system to a microSD card ready to use with your Raspberry Pi. Alternatively, choose from the operating systems below, available to download and install manually. Download: Raspberry Pi OS Raspberry Pi OS (64-bit) Raspberry Pi OS (Legacy) Raspberry Pi Desktop

If your Rasobian is not the latest version. You can use below command update.

sudo apt-get update sudo apt-get upgrade

#### 2.2Enable Camera

(1) Open the raspi-config tool when you first set up your Raspberry Pi: sudo raspi-config

(2) Select 'Interfacing Options'  $\rightarrow$  'Camera'. and then enable camer and reboot.

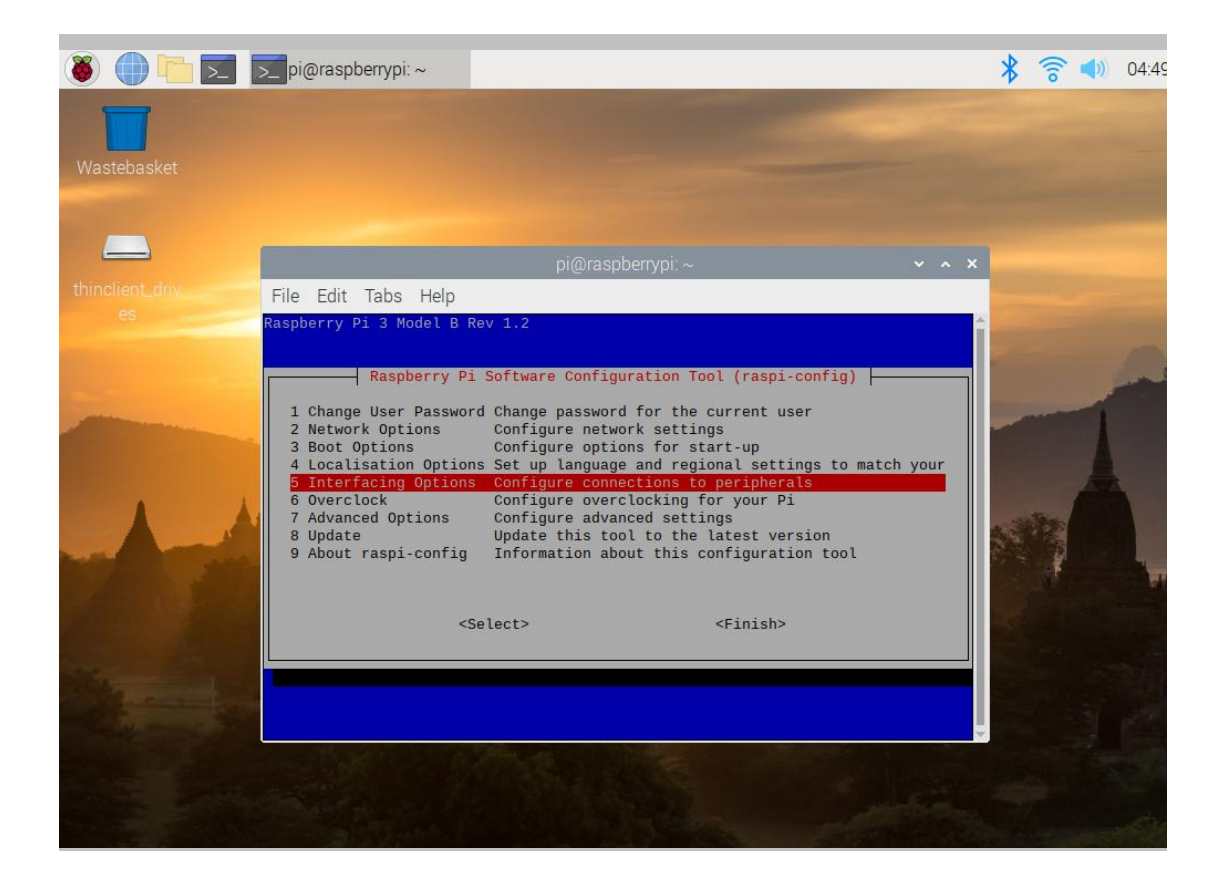

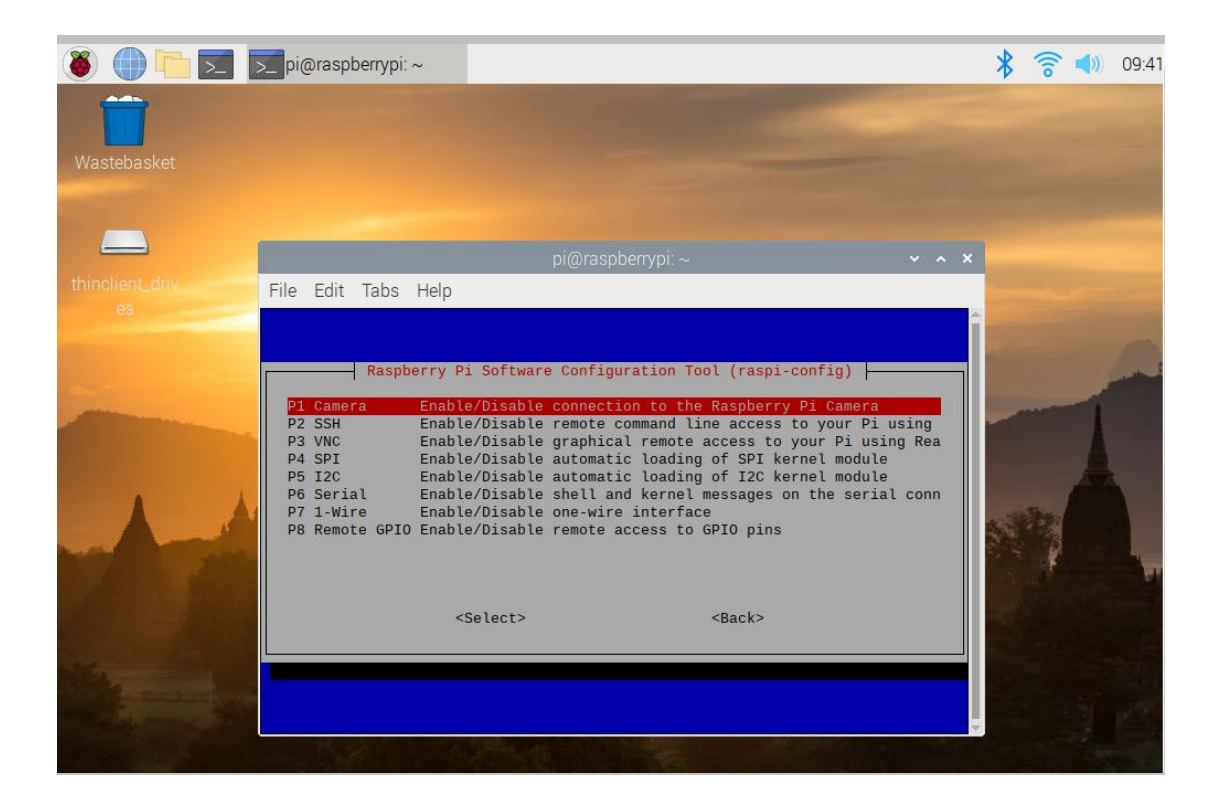

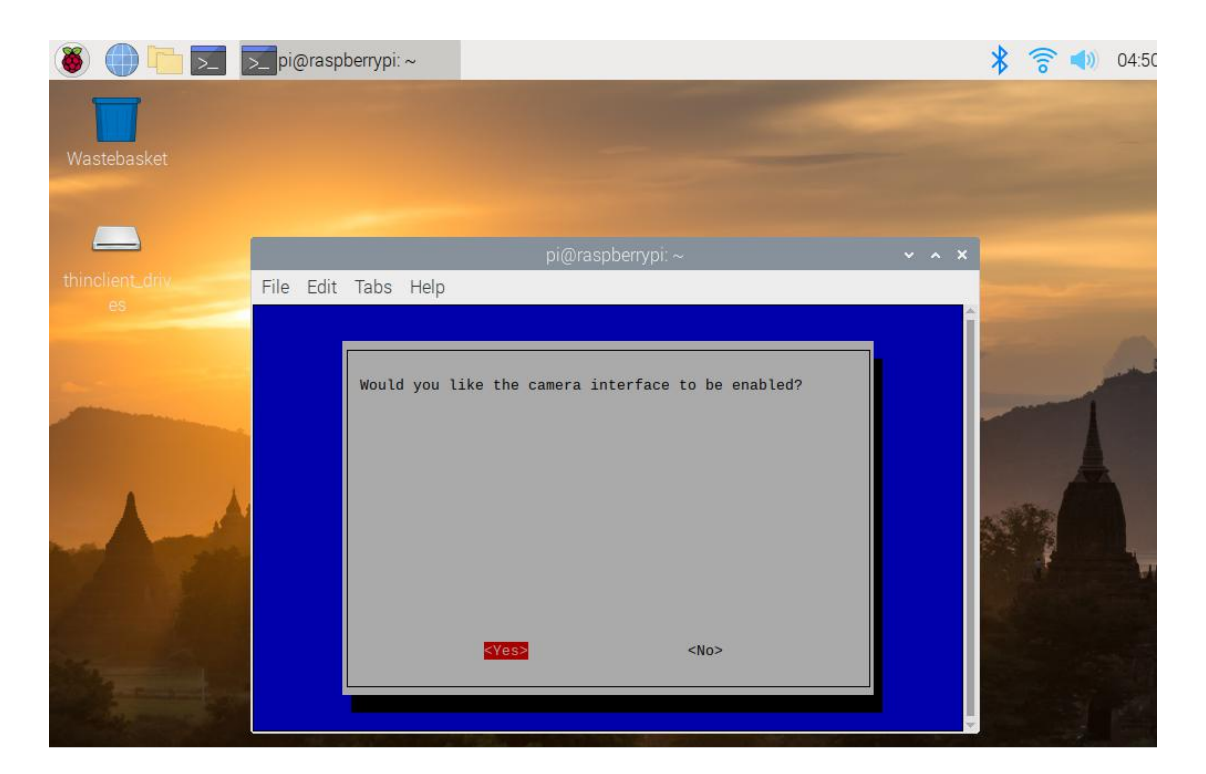

### 2.3Take Photos

(1) take a picture name 'test'.raspistill -o test.jpg

(2) take a picture name 'test' with resolution 640\*480 raspistill -o test.jpg -w 640 -h 480

(3) take a picture name 'test' after 10 seconds(10000ms). raspistill -t 10000 -o test.jpg

(4) Take a picture name 'test' with PNG format(raw date) . If will take more time to save.

raspistill -o test.png -e png

## 2.4Take H.264 Video

(1) take a 10s(10000ms) video name 'test'.

raspivid -o test.h264 -t 10000

(2) take a 10s(10000ms) video name 'test' with resolution 1280\*720. raspivid -o test.h264 -t 10000 -w 1280 -h 720

#### 2.5Reference

PICAM-IMX219-FOV90 can be use same as Pi camera. For more information, please refer to below link:

https://projects.raspberrypi.org/en/projects/getting-started-with-picamera

https://www.raspberrypi.org/forums/viewforum.php?f=43&sid=7b94c5651e50c2fc2af0a04906 6cdfda

# 3.For Raspberry PI OS(Bullseye)

#### 3.1 Load Image.

Prepare a capacity of more than 8GB TF card and a card reader. Load the image file on to the SD card, using the instructions provided on the Raspberry Pi website for Linux, Mac or PC: <a href="https://www.raspberrypi.org/documentation/installation/installing-images/README.md">https://www.raspberrypi.org/documentation/installation/installing-images/README.md</a>

#### Raspbian Image download:

https://www.raspberrypi.com/software/operating-systems/

#### **Operating system images**

Many operating systems are available for Raspberry Pi, including Raspberry Pi OS, our official supported operating system, and operating systems from other organisations.

<u>Raspberry Pi Imager</u> is the quick and easy way to install an operating system to a microSD card ready to use with your Raspberry Pi. Alternatively, choose from the operating systems below, available to download and install manually.

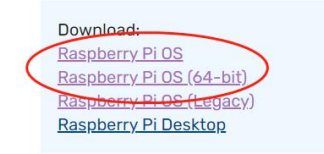

#### **3.2 Preview**

libcamera-hello -t 0

### **3.3 Legacy Mode Under Bullseye**

Note: Raspberry Pi Bullseye Not support Legacy Mode and command raspistill, raspivid, If you use Legacy Mode, need to enable Legacy camera mode.

Open the raspi-config tool when you first set up your Raspberry Pi:

#### sudo raspi-config

| 🛎 🌒 🐚 💌 🛛       | ▶ pi@raspberrypi: ~                                                                                                    | 🕈 🛜 📣 04:49 |
|-----------------|----------------------------------------------------------------------------------------------------|-------------|
| Wastebasket     |                                                                                                    |             |
| thinclient_driv | pi@raspberrypi:∼ ∽ ∽ ×<br>File Edit Tabs Help                                                                                                    | -           |
|                 | Raspberry Pi 3 Model B Rev 1.2   Raspberry Pi Software Configuration Tool (raspi-config)   1 Change User Password Change password for the current user   2 Network Options Configure network settings   3 Boot Options Configure options for start-up   4 Localisation Options Configure connections to peripherals   6 Overclock Configure advanced settings   8 Update Update this tool to the latest version   9 About raspi-config Information about this configuration tool |             |
|                 |                                                                                                    |             |

| Raspber          | ry Pi Software Configuration Tool (raspi-config)       |
|------------------|--------------------------------------------------------|
| II Legacy Camera | a Enable/disable legacy camera support                 |
| I2 SSH           | Enable/disable remote command line access using SSH    |
| I3 VNC           | Enable/disable graphical remote access using RealVNC   |
| I4 SPI           | Enable/disable automatic loading of SPI kernel module  |
| 15 I2C           | Enable/disable automatic loading of I2C kernel module  |
| I6 Serial Port   | Enable/disable shell messages on the serial connection |
| I7 1-Wire        | Enable/disable one-wire interface                      |
| I8 Remote GPIO   | Enable/disable remote access to GPIO pins              |
| rsal             | arts «Barks                                            |

| Would you l | ike to enable le | gacy camera suppor | t? |  |
|-------------|------------------|--------------------|----|--|
|             |                  |                    |    |  |
|             |                  |                    |    |  |
|             |                  |                    |    |  |
|             |                  |                    |    |  |
|             | <yes></yes>      | <no></no>          |    |  |

| would you lik | e to reboot now? |           |  |
|---------------|------------------|-----------|--|
|               |                  |           |  |
|               |                  |           |  |
|               |                  |           |  |
|               |                  |           |  |
|               |                  | <n0></n0> |  |

Note: if you wish to use bullseye mode again, disable the legacy mode

# 4.For Raspberry PI Computer Module

## 4.1.1 Wiring use cam1 only

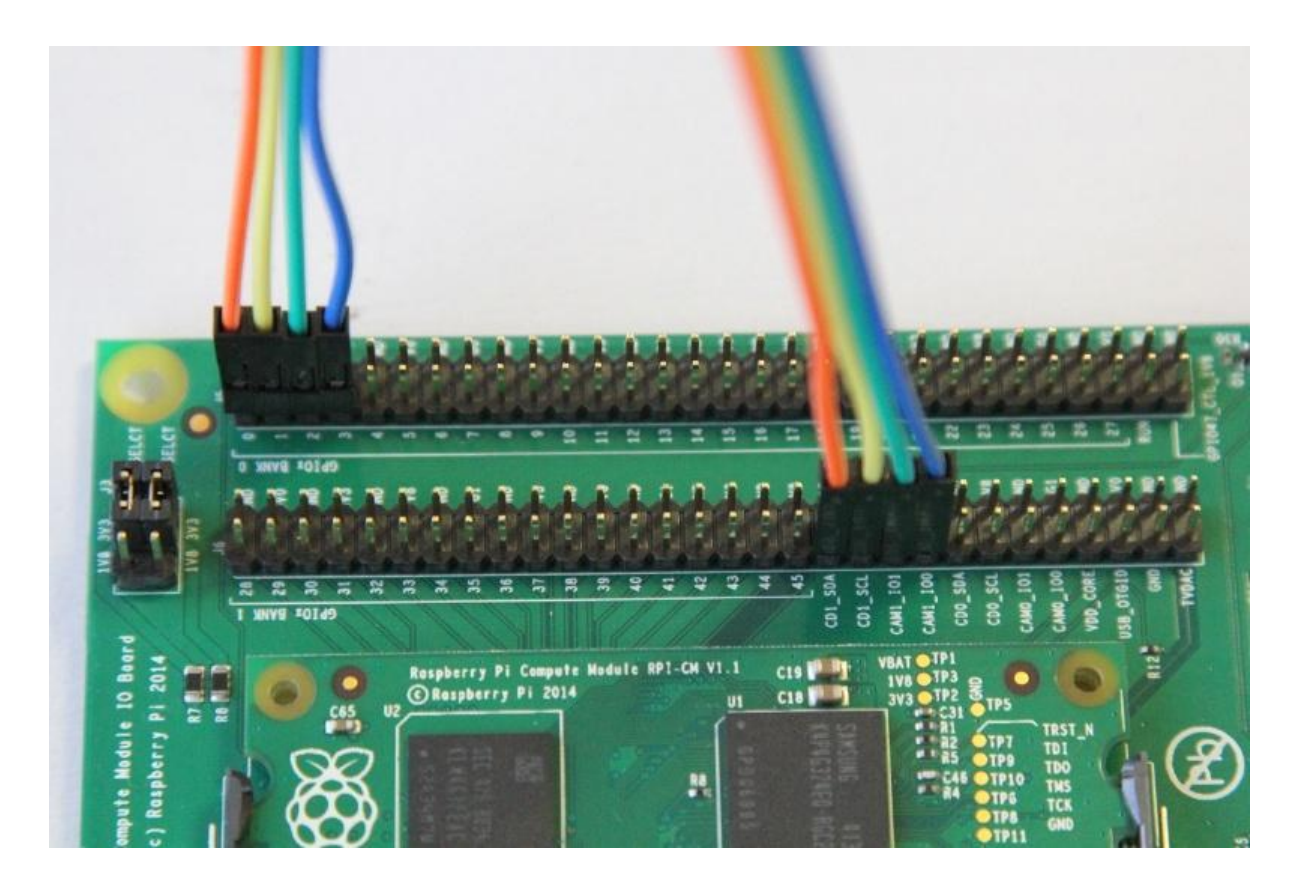

- 1. Attach CD1\_SDA (J6 pin 37) to GPIO0 (J5 pin 1).
- 2. Attach CD1\_SCL (J6 pin 39) to GPIO1 (J5 pin 3).
- 3. Attach CAM1\_IO1 (J6 pin 41) to GPIO2 (J5 pin 5).
- 4. Attach CAM1\_IO0 (J6 pin 43) to GPIO3 (J5 pin 7).

#### enable cam1 only

- \$sudo dtc -I dts -O dtb -o /boot/dt-blob.bin dt-blob-cam1.dts
- \$sudo reboot

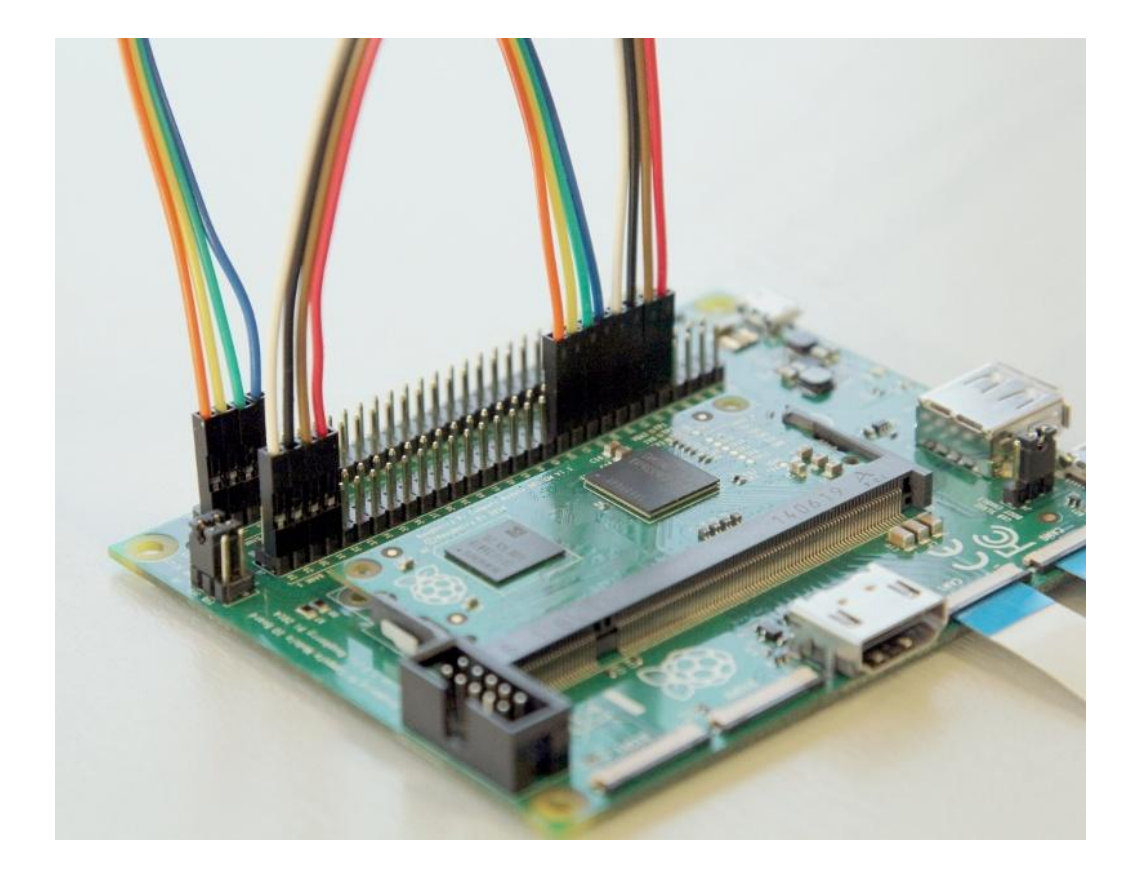

### 4.1.2use cam0 and cam1 dual camera

- 1. Attach CD0\_SDA (J6 pin 45) to GPIO28 (J6 pin 1).
- 2. Attach CD0\_SCL (J6 pin 47) to GPIO29 (J6 pin 3).
- 3. Attach CAM0\_IO1 (J6 pin 49) to GPIO30 (J6 pin 5).
- 4. Attach CAM0\_IO0 (J6 pin 51) to GPIO31 (J6 pin 7).

#### enable dual cam

- \$sudo dtc -I dts -O dtb -o /boot/dt-blob.bin dt-blob-dualcam.dts
- \$sudo reboot

# **5.For Jetson Nano**

## 5.1Connection

# WORK WITH JETSON NANO

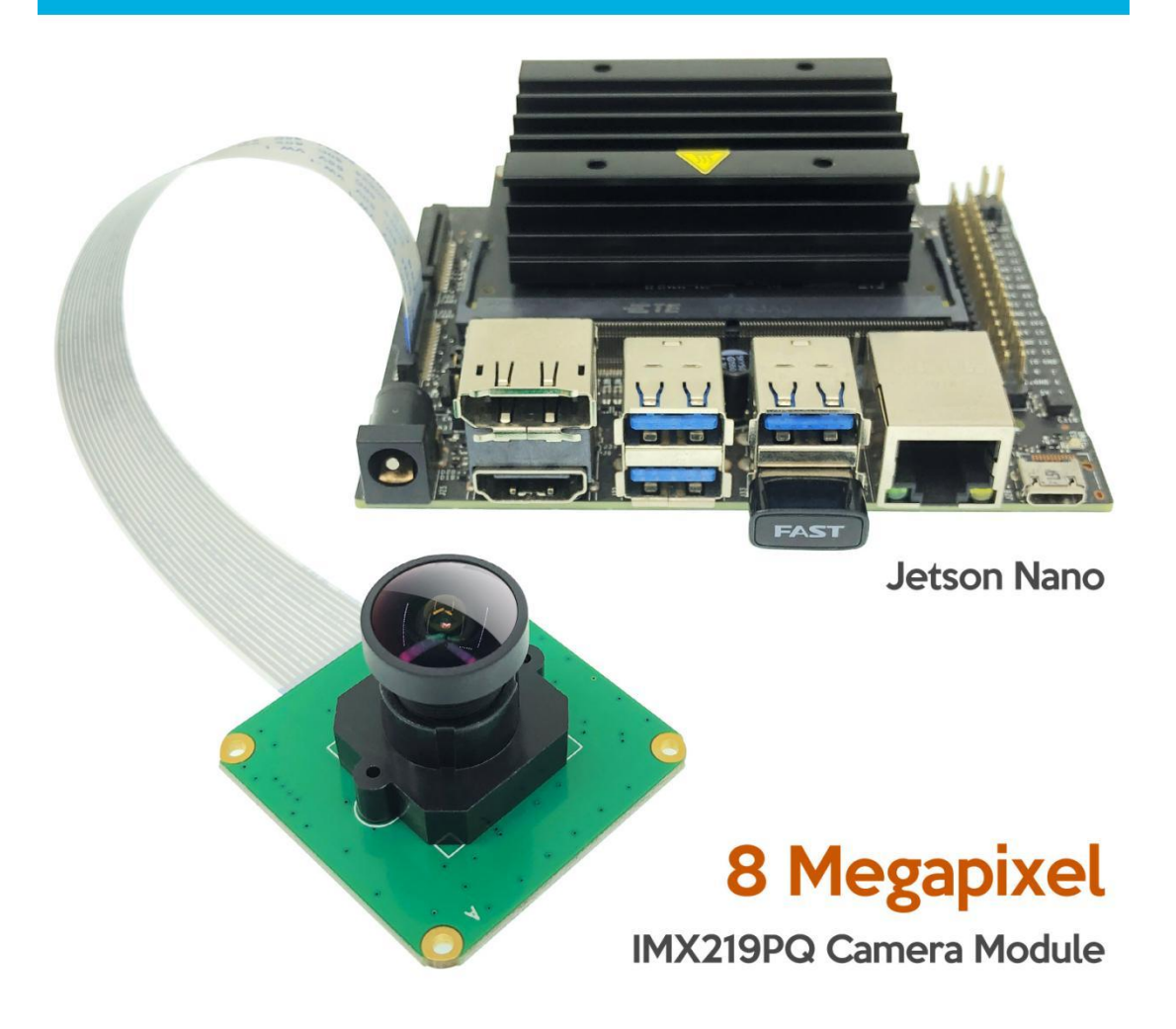

### Check video status

\$ Is /dev/video\* #You'll see video0 and video1 as below picture

## 5.2 Download Config file

#### Get and install setting files

- \$ sudo git clone https://gitee.com/inno-maker/PICAM-IMX219-FOV90.git
- \$ cd PICAM-IMX219-FOV90
- \$ sudo cp camera\_overrides.isp /var/nvidia/nvcam/settings/
- \$ sudo chmod 664 /var/nvidia/nvcam/settings/camera\_overrides.isp
- \$ sudo chown root:root /var/nvidia/nvcam/settings/camera\_overrides.isp

#### Get video0 working

\$ DISPLAY=:0.0 gst-launch-1.0 nvarguscamerasrc sensor-id=0 ! 'video/x-raw(memory:NVMM), width=3280, height=2464, format=(string)NV12, framerate=(fraction)20/1' ! nvoverlaysink -e

#### Get video1 working

\$ DISPLAY=:0.0 gst-launch-1.0 nvarguscamerasrc sensor-id=1 ! 'video/x-raw(memory:NVMM), width=3280, height=2464, format=(string)NV12, framerate=(fraction)20/1' ! nvoverlaysink -e